# คู่มือการเข้าใช้มาน

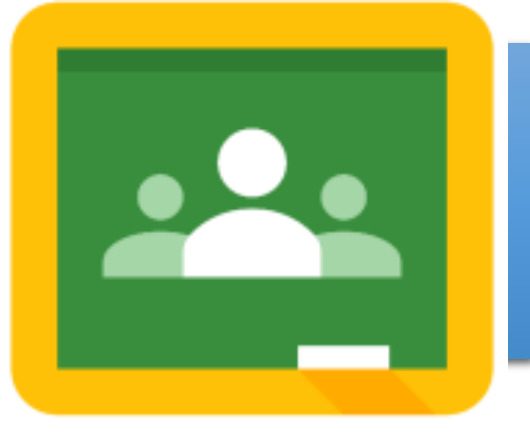

## Google Classroom ด้วยสมาร์ทโฟน

## (สำหรับนักเรียน - นักศึกษา)

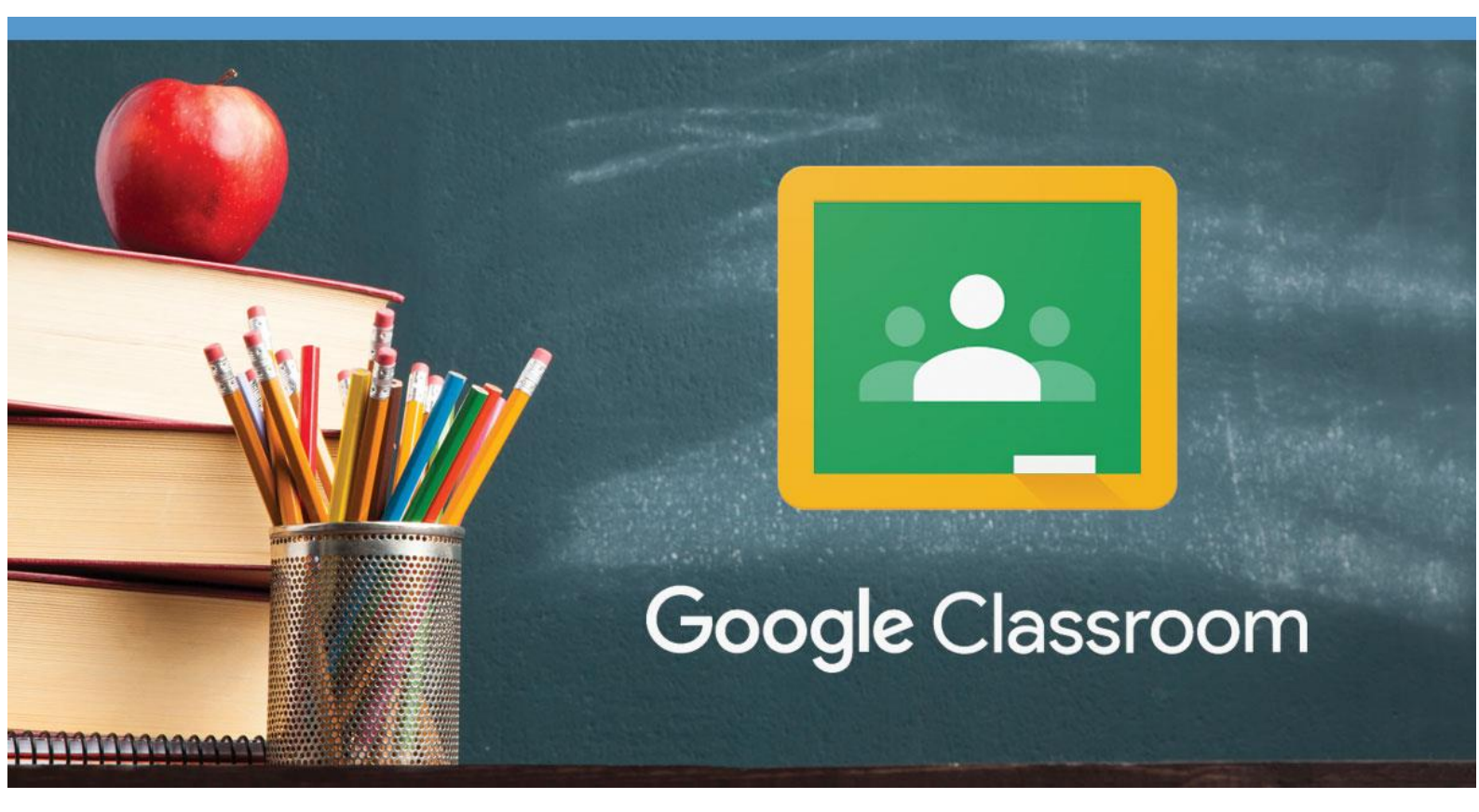

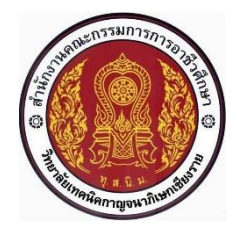

แผนกวิชาคอมพิวเตอร์ธุรกิจ วิทยาลัยเทคนิคกาญจนาภิเษกเชียวราย 1. ผู้เรียน ต้องมีบัญชี E-mail ของ google สมัครได้ที่ <u>www.google.com</u>

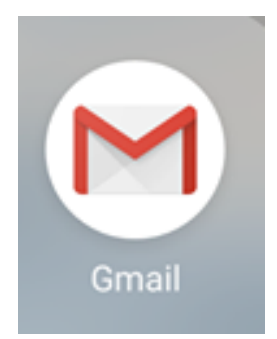

หรือสามารก ดาวน์โหลด Apps ได้ที่ Play Store บนโทรศัพท์มือกือ โดยเข้าใช้บัญชี ขอว Gmail สำหรับการเข้าห้อวเรียนออนไลน์ <u>กรณี ก้าพู้เรียน ยัวไม่มีบัญชี</u> Gmail ขอว Google

สามารกดูวิธีสมัคร Gmail ได้ที่ : <u>htt</u>

http://gg.gg/edlbj

2. ผู้เรียน ดาวน์โหลด Apps Google Classroom (สำหรับเข้าห้อมเรียนออนไลน์)

าาก Play store บนโทรศัพท์มือกือ

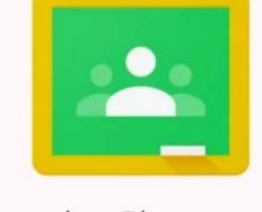

ភ្ជា icon App Google Classroom

Google Classroom

- 3. การเข้าสู่ App Google Classroom ผ่าน โทรศัพท์มือกือ
  - 3.1 เข้าสู่ App Google Classroom

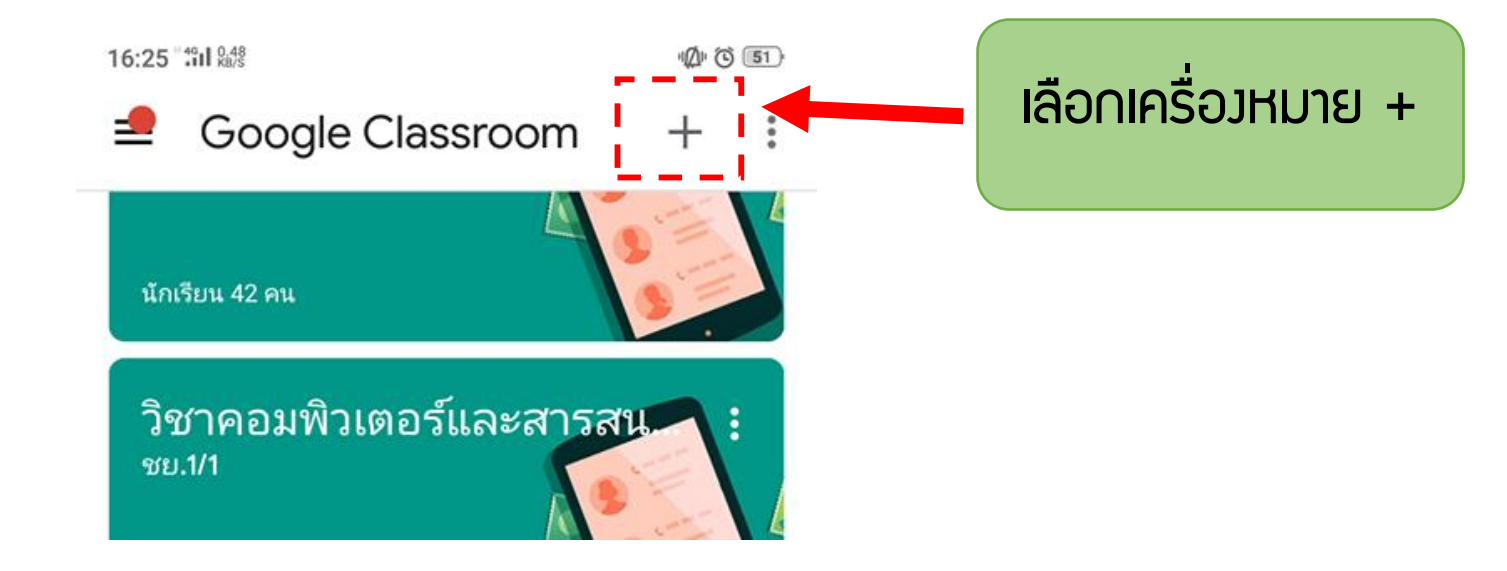

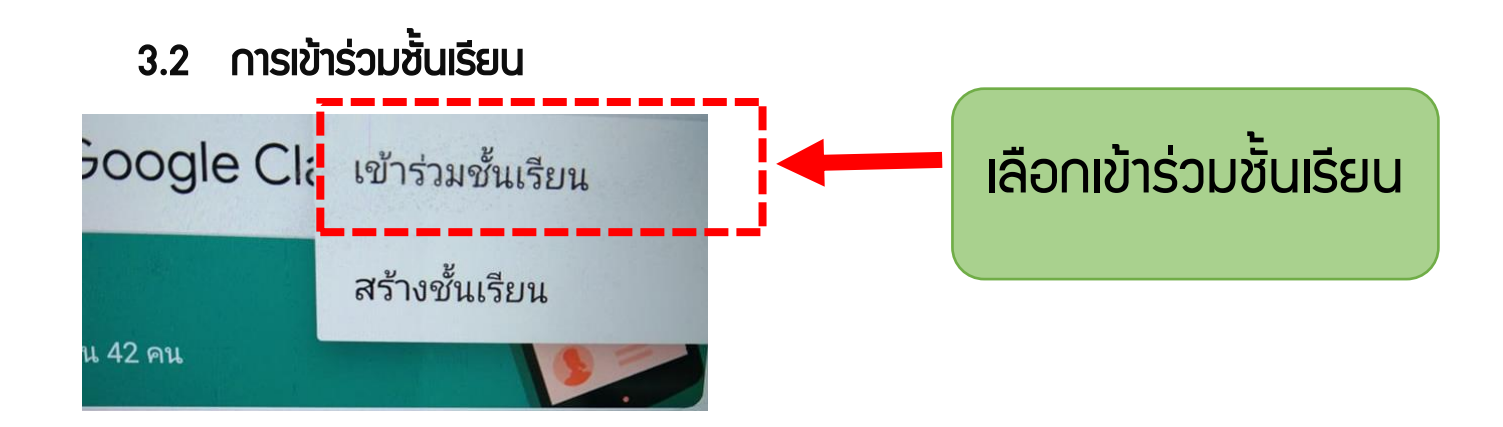

## ้พู้เรียนาะได้รับ รหัสการเข้าชั้นเรียน าาก ครูพู้สอน

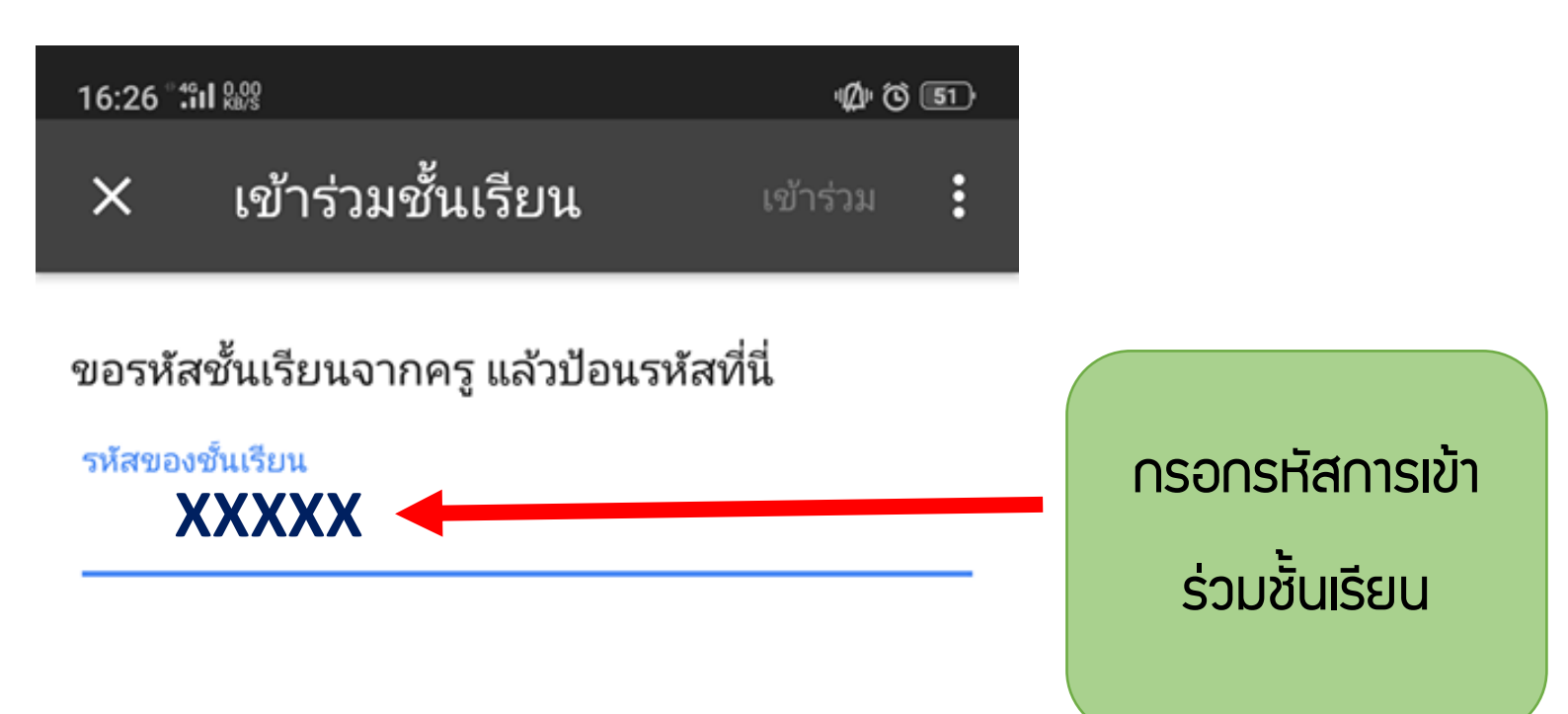

#### 3.2 หน้าต่าว การเข้าร่วมชั้นเรียน

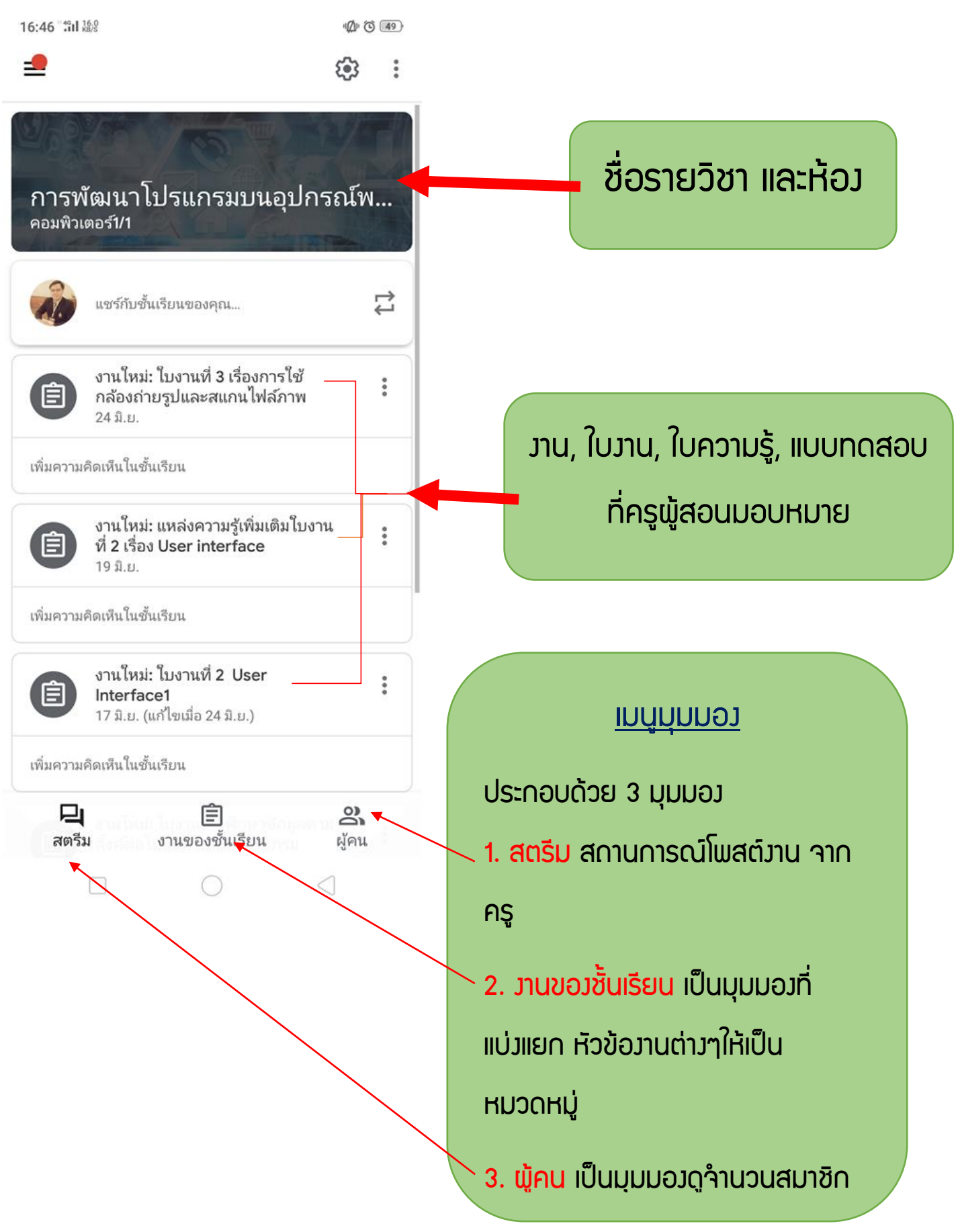

-

Ø @ 49

### 4. การส่วมานที่ ได้รับมอบหมาย ใน google class room สำหรับผู้เรียน

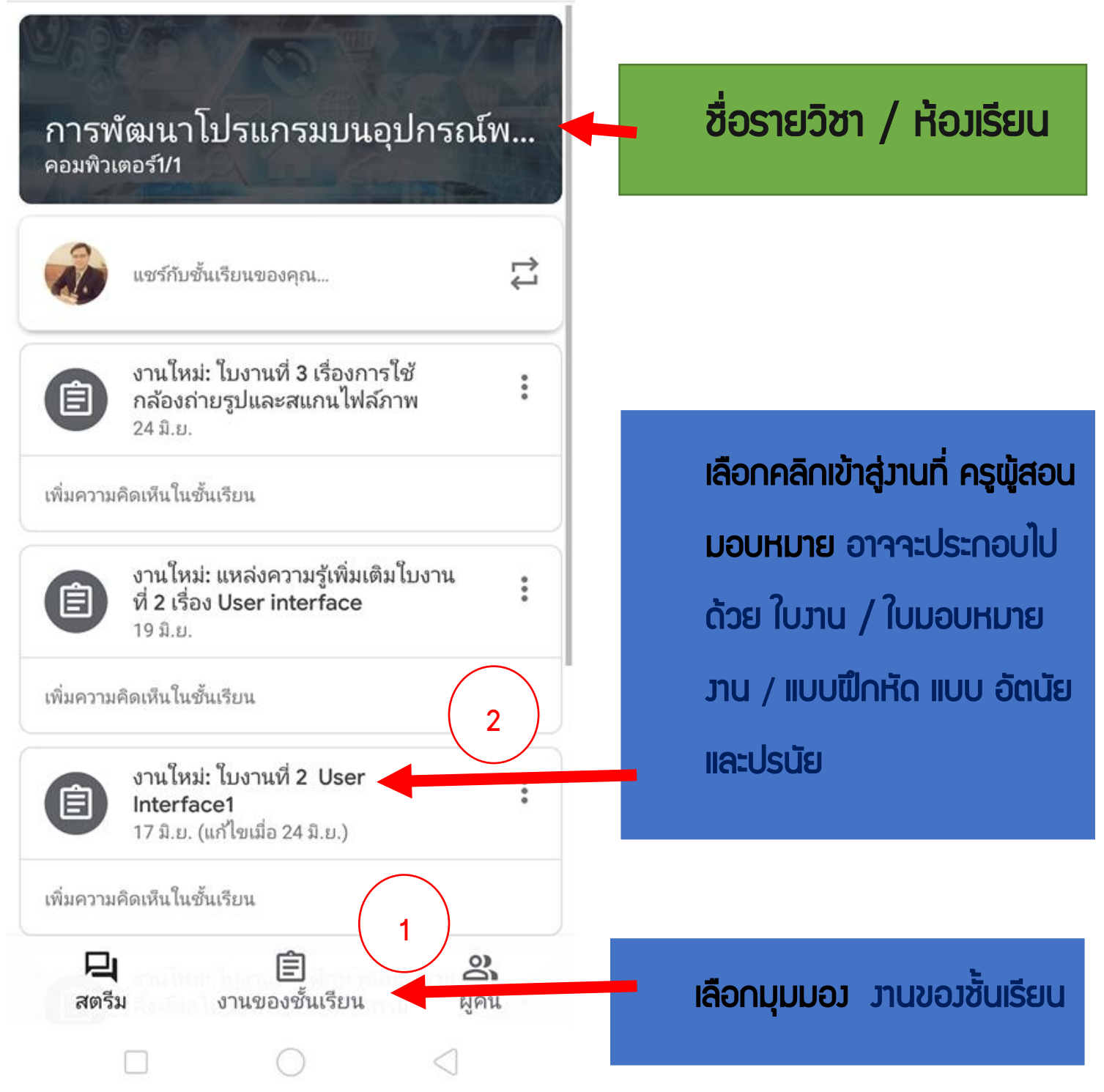

#### 5. ขั้นตอนการส่ววาน ผ่าน Google class room บนโทรศัพท์มือกือ

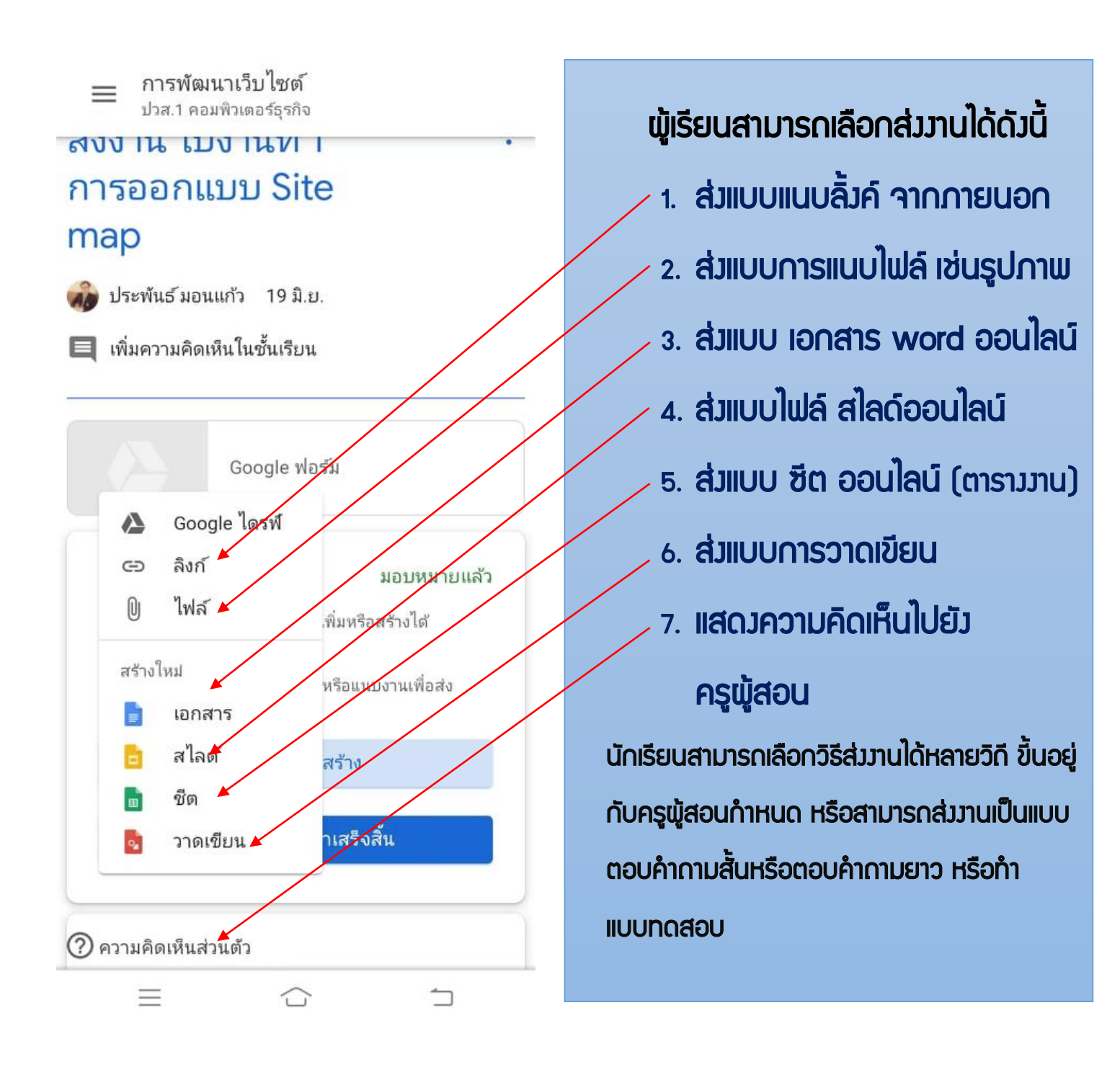

#### 6. เมื่อเลือกส่ววานที่รับมอบหมายแล้ว ให้กด ยืนยัน การส่ววาน

| Google                     | ฟอร์ม                   |
|----------------------------|-------------------------|
| งานของคุณ                  | มอบหมายแล้ว             |
| ครูสามารถดูและแก้ไขไฟส์ที่ | คุณเพิ่มหรือสร้างได้    |
| ทำเครื่องหมายว่าเสร็จเ     | แล้ว หรือแนบงานเพื่อส่ง |
| + เพิ่ม                    | หรือสร้าง               |
|                            | e e e                   |

## การส่วมานและการกดยืนยัน 8. การส่วมาน พู้เรียน เลือก เพิ่ม หรือสร้าว แล้วเลือกคลิก เครื่อวหมายเสร็จสิ้น

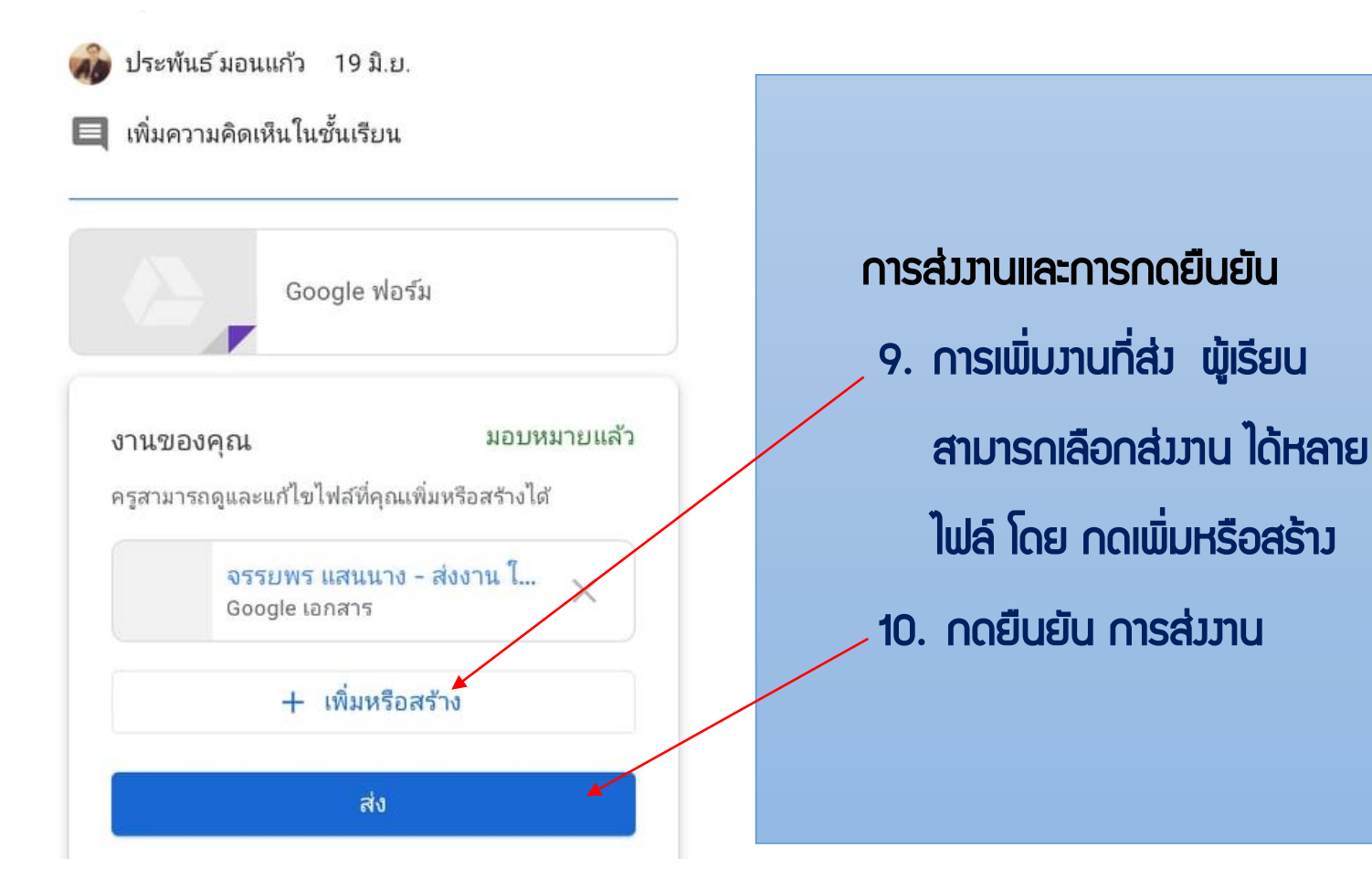

#### 7. การส่วมานแบบตอบสั้น สำหรับ นักศึกษา

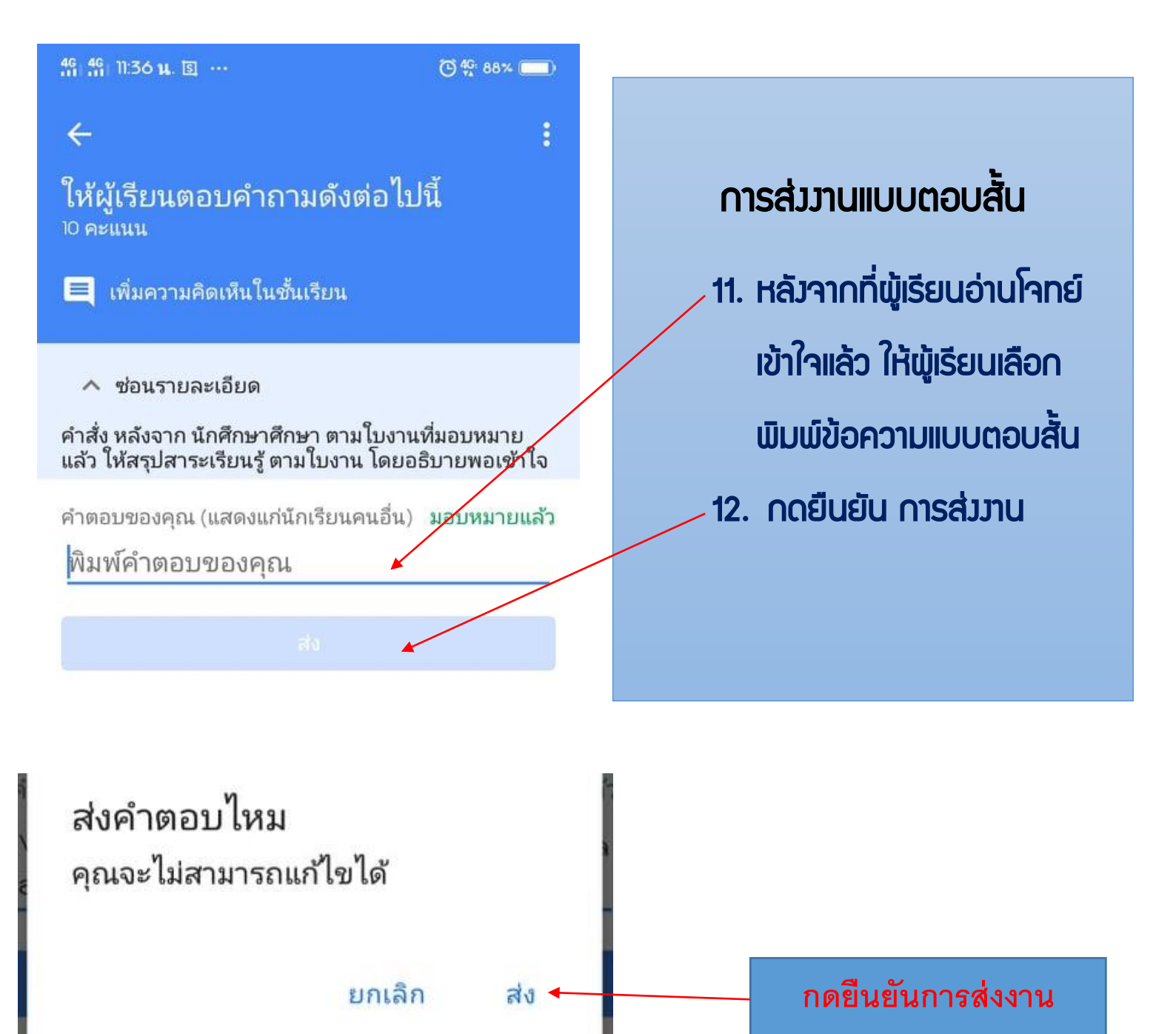

## สอบกามการใช้มาน Google Class Room เพิ่มเติม

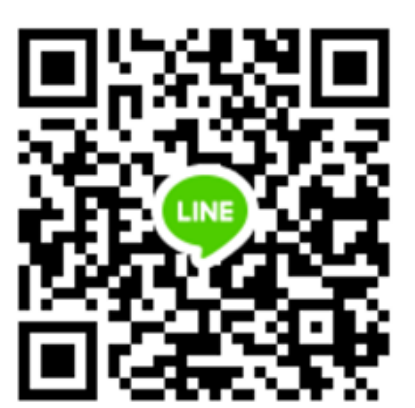

ติดต่อ อ.ประพันธ์ มอนแก้ว (วัน - เวลาทำการ) แพนกวิชาคอมพิวเตอร์ธุรกิจ วิทยาลัยเทคนิคกาญจนาภิเษกเซียวราย

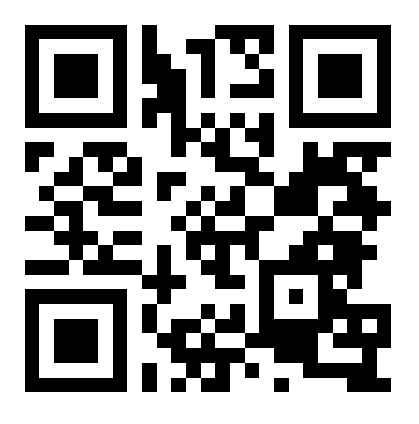

ติดต่อสอบกามพ่าน เพา แผนกคอมพิวเตอร์ธุรกิจ

https://www.facebook.com/ComputerKCTC/